# San-inNet インターネットサービス

<u>フレッツISDN設定手順書</u>

Windows Vista 版

セコム山陰株式会社

### 設定手順書の構成

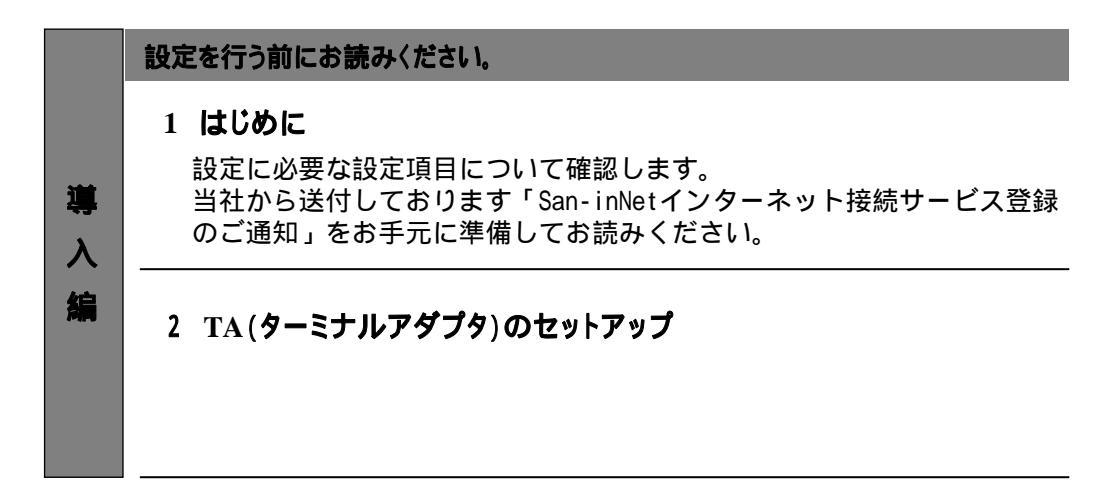

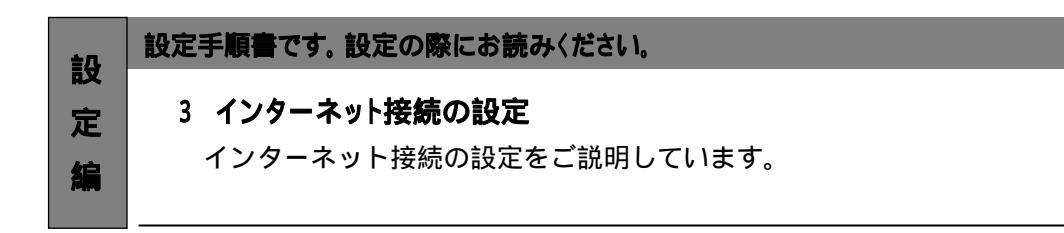

### - 導入編 -

# 1.はじめに

#### 1-1 設定に必要な項目の確認

お手元の「San-inNetインターネット接続サービス登録のご通知」(以降『登録通知』と記載) より設定に必要な項目をご確認ください。

1-2 ユーザーID、パスワード、接続先電話番号

- ユーザー名
   xxxx@flets.miracle.ne.jp

   (登録通知に記載のユーザID)

   パスワード
   XXXXXXXX (登録通知記載のパスワード)
- 接続先電話番号 <u>1492</u> (NTT西日本より指定された番号)

# 2.ターミナルアダプタのセットアップ

### 2 - 1 TA(ターミナルアダプタ)の準備

ISDNにてインターネットに接続するにはTA(ターミナルアダプタ)が必要になります。 パソコンと動作確認の取れていることをご確認の上、ご準備下さい。

#### 2-2 TA (ターミナルアダプタ)の接続設定

TAの接続設定は、機器のマニュアルをご参照ください。尚、接続設定はお客様の 責任の元に行ってください。

# 3.インターネット接続の設定

### 3-1 設定

(1) 〔スタート〕メニューから〔コントロールパネル〕を選択します。

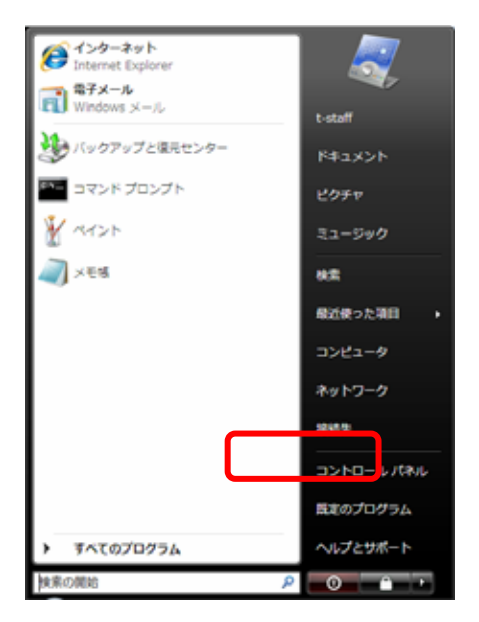

(2)表示された〔コントロールパネル〕の画面で、〔ネットワークの状態とタスクの表示〕を クリックします。

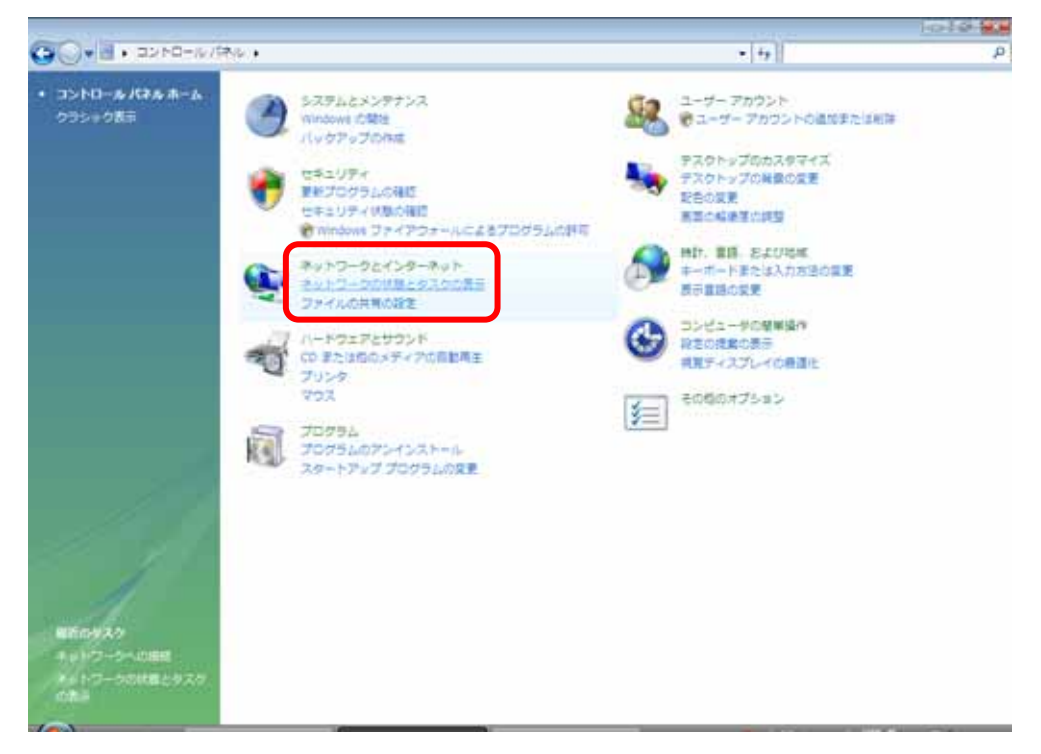

- 設定編 -

(3) 表示された画面左側のタスクから〔接続またはネットワークのセットアップ〕を 選択します。

|                                                                                                    |                        |                         |            | Total Party and the |
|----------------------------------------------------------------------------------------------------|------------------------|-------------------------|------------|---------------------|
|                                                                                                    | ネル・ネットワークとインター         | ネット ・ ネットワークと共有センター     | • 4 接着     |                     |
| 47.0                                                                                                    | ネットワークと共有センター          |                         |            |                     |
| 222-92777308                                                                                                    |                        |                         | フルマップを表示   |                     |
| ネットワークに開発                                                                                                    | 1                      | NV.                     |            |                     |
| ######################################                                                                                                    | T-STAFF-P<br>(2002224- | c #210-0                | 128-201    |                     |
| キットワーク酸物の植物                                                                                                    | S 2019-0175-1          | -トネットワーク)               | 32974X     |                     |
| and the second second sec | アクセス                   | ローカルとインターネット            |            |                     |
|                                                                                                    | pert.                  | ローカルエリア接続               | (1880,899) |                     |
|                                                                                                    | 進 共有と保東                |                         |            |                     |
|                                                                                                    | ネットワーク探索               | · e 有效                  |            |                     |
|                                                                                                    | ファイル共有                 | • #2                    | 3          |                     |
|                                                                                                    | パブリック フォルタ共有           | © 展設                    |            |                     |
|                                                                                                    | プリンク共有                 | ● 最効(プリンタポインストールされていません | ) 🛞        |                     |
|                                                                                                    | ノロスワード保護共和             | ● 有助                    |            |                     |
| 100                                                                                                    | メディア共有                 | 0 52                    | 9          |                     |

(4)表示された画面より〔ダイヤルアップ接続をセットアップします〕を選択し、〔次へ〕をクリックします。

| 接続オプションを選択します                                                                                                    |
|----------------------------------------------------------------------------------------------------|
| <ul> <li>インターネットに接続します。</li> <li>ワイヤレス、ブロードバンドまたはダイヤルアップによる接続を設定します。</li> <li>ワイヤレス ルーターまたはアクセス ポイントのセットアップします。</li> <li>ホーム/小規模ビジネスのワイヤード/ワイヤレス ネットワークをセットアップします。</li> <li>ダイヤルアップ扱発をセットアップします</li> </ul> |
| ダイヤルアップ接続でインターネットに接続します。<br>職場に接続します<br>磁場へのダイヤルアップまたは VPN 接続をセットアップします。                                                                                                    |
| 次へ(N) キャンセル                                                                                                    |

- 設定編 -

(5)表示された画面を以下のように設定します。 設定後、〔作成〕をクリックします。

| 🚱 💱 ダイヤルアップ接続をセット                                           | アップします                                   |                |
|-------------------------------------------------------------|------------------------------------------|----------------|
| インターネット サービス プロバ                                            | イダ (ISP) の情報を入力します                       |                |
| ダイヤルアップの電話番号( <u>D</u> ):                                   | 1492                                     | ダイヤル情報         |
| ユーザー名(以):                                                   | test@flets.miracle.ne.jp                 |                |
| バスワード( <u>P</u> ):                                          | •••••                                    |                |
|                                                             | パスワードの文字を表示する(S)                         |                |
|                                                             | 図 このパスワードを記憶する( <u>R</u> )               |                |
| 援続名(N):                                                     | San-inNet                                |                |
| 管 回 抱の人がこの接続を使う<br>このオプションによって、<br>るようになります。<br>ISP がありません。 | ことを評可する( <u>A</u> )<br>、このコンピュータにアクセスがある | うすべての人がこの接続を使え |
|                                                             |                                          |                |
|                                                             |                                          | 作成(() キャンセル    |

#### ダイヤルアップの電話番号 1492

| ユーザー名 | xxxx@flets.miracle.ne.jp(フレッツプランISDNの場合)<br>xxxx@miracle.ne.jp(スタンダードの場合)<br>(登録通知記載のユーザーID) |
|-------|----------------------------------------------------------------------------------------------|
| パスワード |                                                                                              |
|       | (登録通知記載のハスリード)                                                                               |
| 接続名   | San-inNet                                                                                    |
|       | (任意の名前で構いません。 )                                                                              |

- 設定編 -

(6)表示された画面の〔閉じる〕ボタンをクリックします。

|                                                                               | - • <b>•</b> |
|-------------------------------------------------------------------------------|--------------|
| 愛 ダイヤルアップ接続をセットアップします                                                         |              |
| インターネットへの接続を使用する準備ができました                                                      |              |
| i 📃 — 🥥                                                                       |              |
|                                                                               |              |
|                                                                               |              |
|                                                                               |              |
| 次にインターネットに接続するには、[スタート] ボタンをクリッ<br>クし、[接続先] をクリックします。それから、作成した接続をク<br>リックします。 |              |
|                                                                               | 開じる(C)       |

(7)表示された画面左側のタスクから〔ネットワーク接続の管理〕を選択します。

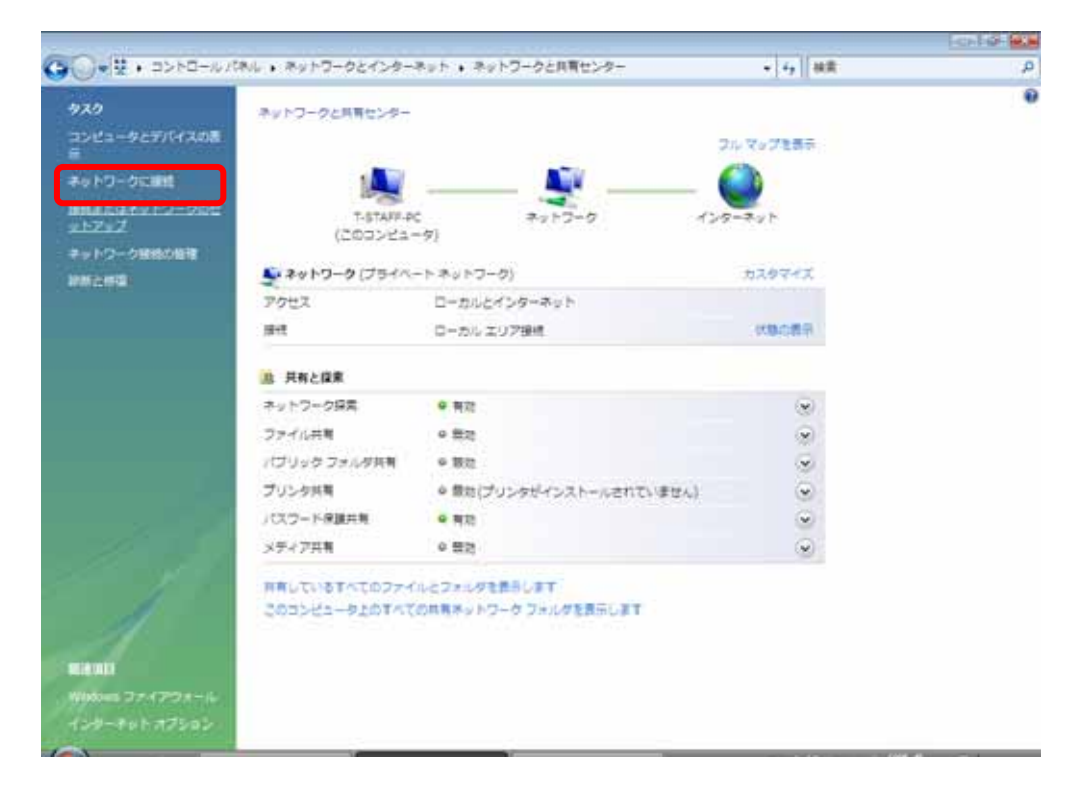

- 設定編 -

(8)設定を行ったアイコンを右クリックして、表示されたメニューから〔プロパティ〕を 選択します。

| т.<br>П         | 状態           | デバイス名 | 接続 | ネットワークのカテ | ゴリ所有者 | 種類 |  |
|-----------------|--------------|-------|----|-----------|-------|----|--|
| an-inNet        | (1)          |       |    |           |       |    |  |
| Sa Sa           | n-inNet      |       |    |           |       |    |  |
| 接続(0            | D)           |       |    |           |       |    |  |
| 3 <b>₹</b> 25() | ņ.           |       |    |           |       |    |  |
| 既定の             | )接続に設定(F)    | 1     |    |           |       |    |  |
| ⊐Ľ-             | の作成(C)       |       |    |           |       |    |  |
| ≥=-             | トカットの作用      | 载(S)  |    |           |       |    |  |
| 削除([            | <b>)</b> )   |       |    |           |       |    |  |
| 削除(D<br>名前の     | D)<br>)変更(M) |       |    |           |       |    |  |

(9)表示された画面の〔全般〕タブの画面が以下のようになっている事を確認し、 〔ダイヤル情報〕をクリックします。

| ダイヤルアップ接続のプロパティ                                                             |                                                            |
|-----------------------------------------------------------------------------|------------------------------------------------------------|
| 全般 オブション セキュリティ ネットワーク 共有<br>接続の方法:<br>エデム XXXX XXXXX                       | 接続の方法:使用するモデム・TA<br>が表示されている事                              |
| 構成(Q)<br>電話番号<br>市外局番(E): 電話番号(P):<br>▼ 0570-00-5300 その他(N)<br>国番号/地域番号(G): | 電話番号<br>市外局番:空欄となっている事<br>電話番号:3-2(1)にて設定した番号<br>が表示されている事 |
| 日本 (81)<br>▼<br>ダイヤル情報を使う(S)<br>ダイヤル情報(R)                                   |                                                            |
|                                                                             |                                                            |
|                                                                             |                                                            |

- 設定編 -

Windows Vista 編

(10)表示された画面の所在地情報番号が "000"となっている事を確認し、〔編集〕を クリックします。

| 電話とモデムの              | のオプション                             |                     | x |
|----------------------|------------------------------------|---------------------|---|
| ダイヤル情報               | ]                                  |                     |   |
| ◎ 下<br>折<br>所在地(1):  | の一覧には指定した所在地が表示されてい<br>Rしてください。    | います。ダイヤル元の所在地を選     |   |
| 所在地                  |                                    | 市外局番                | 1 |
| © <mark>∄i在</mark> i | 也情報                                | 000                 |   |
|                      |                                    |                     |   |
| ダイヤルする<br>0570-00-   | 新規( <u>N</u> ) 新<br>電話番号:<br>-5300 | <b>扁集(E)</b> 肖明徐(D) | ] |
|                      | ОК                                 | キャンセル 適用(A)         |   |

- (11)表示された画面の〔全般〕タブの画面が以下のようになっている事を確認し、〔OK〕を クリックします。
  - (10)の画面に戻りますので、そちらの画面でも〔OK〕をクリックします。
  - (9)の画面に戻りますので、そちらの画面でも〔OK〕をクリックします。

| 所在地の編集                                   |                                                                                                    |
|------------------------------------------|----------------------------------------------------------------------------------------------------|
| 全般市外局番の規則通話カード                           |                                                                                                    |
| エルマー・・・・・・・・・・・・・・・・・・・・・・・・・・・・・・・・・・・・ | 国 / 地域 : 日本<br>市外局番 : 000<br>ダイヤル方法 : プッシュ回線の場合<br>トーン<br>ダイヤル回線の場合<br>パルス<br>電話番号 : 3-2 (1)にて設定した<br>番号が表示されている事 |
| OK         キャンセル         適用(A)           |                                                                                                    |

- 設定編 -

Windows Vista 編

(12) 〔オプション〕タブを選択し、 リダイヤル回数 を「0」、 リダイヤル間隔 を「1分」、
 切断するまでの待ち時間 を「20分」と設定します。

次に、〔PPP設定〕をクリックします。

| 📙 ダイヤルアップ接続のプロパティ        | <b>×</b>                              |
|--------------------------|---------------------------------------|
| 全般 オプション セキュリティ ネットワーク   | 共有                                    |
| ダイヤル オブション               | を求める(P)                               |
| リダイヤル オプション              |                                       |
| リダイヤル回数(B):              | 0                                     |
| リダイヤル間隔(工):              | 1分 🔹                                  |
| 切断するまでの待ち時間( <u>M</u> ): | 20分 🔻                                 |
| アイドルしきい(値( <u>E</u> ):   | · · · · · · · · · · · · · · · · · · · |
| 回線が切断されたら、リダイヤルする(L)     |                                       |
| PPP 設定(G)                |                                       |
| [                        | OK キャンセル                              |

(13) すべての項目のチェックをはずし、〔OK〕をクリックします。

| PPP 設定                                                                                                   |
|----------------------------------------------------------------------------------------------------|
| <ul> <li>□ LCP 拡張を使う(E)</li> <li>□ ソフトウェアによる圧縮を行う(N)</li> <li>□ 単一リンク接続に対してマルチリンクをネゴシェートする(M)</li> </ul> |
| <b>OK</b> キャンセル                                                                                          |

- 設定編 -

Windows Vista 編

(14)次に、〔セキュリティ〕タブを選択し、セキュリティオプション枠内の 標準(推奨設定) にチェックを入れ、 IDを検証する方法 は「セキュリティで保護されていないパスワード を許可する」を選択します。

| 🔚 San-inNetのプロパティ                                         |
|-----------------------------------------------------------|
| 全般 オブション セキュリティ ネットワーク 共有                                 |
| - セキュリティ オフション<br>③ 漕準 (推奨設定)(T)<br>ID を検証する方法(V):        |
| セキュリティで保護されていないパスワードを許可する                                 |
| ── Windows のログオン名とパスワード (およびドメインがある場合は<br>ドメイン)を自動的に使う(U) |
| □ データの暗号化を必ず要求する (データが暗号化されていない<br>場合は切断する)(0)            |
| ○ 詳細 (カスタム設定)(D)                                          |
| これらの設定を使用するには、セキュリティブロトコ 設定(S)…                           |
| データ収集と情報の使用については、「 <u>プライバシーに関する声明</u> 」を参照し<br>てください。    |
| 対話型ログオンおよびスクリプトの実行                                        |
| □ ターミナル ウィンドウを表示する(日)                                     |
|                                                           |
| 福来(15)                                                    |
| СК <b>*</b> тути                                          |

(15) [ネットワーク] タブを選択し、「インターネットプロトコルバージョン4(TCP/IPv4)」
 を選択し、〔プロパティ〕をクリックします。

| 🔚 San-inNetのプロパティ 💽                                                       |
|---------------------------------------------------------------------------|
| 全般 オプション セキュリティ ネットワーク 共有                                                 |
| この接続は次の項目を使用します(2):                                                       |
| ✓ エ インターネット フロトコル ハーション 6 (TCP/IPV0) ✓ エ インターネット プロトコル バージョン 4 (TCP/IPv4) |
| □ ■ Microsoft ネットワーク用ファイルとプリンタ共有<br>図 ■ QoS パケット スケジューラ                   |
| ロ Wicrosoft ネットワーク用クライアント                                                 |
|                                                                           |
|                                                                           |
|                                                                           |
| 説明<br>伝祥判(約120トロルノインタークット プロトロル、相互 接続されたさまざまた)                            |
| などや別しつないのです。<br>ネットワーク間の通信を提供する、既定のワイドエリアネットワークプロト<br>コルです。               |
|                                                                           |
|                                                                           |
|                                                                           |
| <u> </u>                                                                  |

- 設定編 -

(16) IPアドレスは[IPアドレスを自動取得にする]を選択し、DNSサーバは[次のDNS サーバのアドレスを使う]を選択し、 優先DNSサーバ 欄、 代替DNSサーバ 欄 に登録通知に書かれているアドレスを入力します。

| インターネット プロトコル バージョン 4 (1                                                                             | rCP/IPv4)のプロパティ 🛛 💽 |  |
|----------------------------------------------------------------------------------------------------|---------------------|--|
| 全般                                                                                                   |                     |  |
| ネットワークでこの機能がサポートされている場合は、IP 設定を自動的に取得する<br>ことができます。サポートされていない場合は、ネットワーク管理者に適切な IP 設<br>定を問い合わせてください。 |                     |  |
| <ul> <li>IP アドレスを自動的に取得する(Q)</li> </ul>                                                              |                     |  |
| 次の IP アドレスを使う(S):                                                                                    |                     |  |
| T 7 1 1 1 1 1 1 1 1 1 1 1 1 1 1 1 1 1 1                                                              | · · ·               |  |
| ○ DNS サーバーのアドレスを自動的に取得                                                                               | する( <u>B</u> )      |  |
| ● 次の DNS サーバーのアドレスを使う(E):                                                                            |                     |  |
| 優先 DNS サーバー( <u>P</u> ):                                                                             | 61 . 208 . 183 . 14 |  |
| 代替 DNS サーバー( <u>A</u> ):                                                                             | 61 . 208 . 183 . 13 |  |
|                                                                                                    | ■詳細語改定(V)           |  |
|                                                                                                    | OK キャンセル            |  |

(17) 〔共有〕タブを選択し、すべてのチェックをはずし、〔OK〕をクリックして San-inNetのプロパティを終了します。

| 🔚 San-inNetのプロパティ 💽                                                                                                    |
|----------------------------------------------------------------------------------------------------|
| 全般 オプション セキュリティ ネットワーク 共有                                                                                                    |
| インターネット接続の共有                                                                                                    |
| ・ ・ ・ ・ ・ ・ ・ ・ ・ ・ ・ ・ ・ ・ ・ ・ ・ ・ ・                                                                                                    |
| <ul> <li>□ ネットワークのコンピュータがインターネットへのアクセスを試みるたびに<br/>ダイヤルアップ接続を確立する(S)</li> <li>☑ ネットワークのほかのユーザーに、共有インターネット接続の制御や<br/>無効化を許可する(O)</li> </ul> |
| インターネット接続の共有(ICS)を使います 設定(G)                                                                                                    |
|                                                                                                    |
|                                                                                                    |
|                                                                                                    |
|                                                                                                    |
| <u>OK</u> キャンセル                                                                                                    |